## ขั้นตอนการตั้งค่าหักเงินประกันสังคม ปี 2567 - 2569

เนื่องด้วยกระทรวงแรงงานได้เสนอร่างกฎหมายปรับขึ้นเพดานเงินได้ที่จะสะสมและสมทบประกันสังคมแบบใหม่ โดยจะเริ่มตั้งแต่วันที่ 1 ม.ค. 2567 - 31 ธ.ค. 2569 จะใช้ก่าจ้างขั้นต่ำ 1,650 บาท และ ก่าจ้างสูงสุด 17,500 บาท (เงินสมทบสูงสุด อยู่ที่ 875 บาท/เดือน) \*\*ทมายเหตุ : ตั้งแต่ปี 2570 จะปรับเป็นอัตราใหม่ โดยจะแจ้งให้ทราบอีกครั้ง\*\*

## <u>ขั้นตอนดำเนินการ</u>

- \*\*<u>สำคัญมาก</u>\*\* แนะนำให้ทำการกำนวณเงินเดือนแบบปิดงวดเงินเดือน ก่อนที่จะดำเนินการในขั้นตอนอื่น
- 2. ตั้งค่าข้อมูลของการคำนวณประกันสังคม
  - ไปที่หน้าจอ การตั้งค่า -> คลิก ระบบเงินเดือน -> เลือก เมนูแฟ้ม -> เลือก เมนูตั้งค่าอื่นๆ -> เลือก แถบประกันสังคม -> เลือก แถบย่อยวิธีคำนวณ -> ระบุ ค่าจ้างสูงสุดที่ใช้ในการคำนวณ จำนวน 17,500 -> คลิก ไอคอนบันทึก

| 条 ตั้งค่าระบบผินเดือน                                                                                                    |                                                                                                    | 🚓 มีอาร์อา —                                                                                                    | 0 ×            |
|----------------------------------------------------------------------------------------------------|----------------------------------------------------------------------------------------------------|----------------------------------------------------------------------------------------------------|----------------|
| แฟ้ม ฐายงาน หน้าต่าง วิธีใช้                                                                                                    |                                                                                                    | แฟน แก้โช หน้าล่าง วิธีใช้ 🥹 🥒 🗰 🔞                                                                                                    |                |
| ต <sup>ั้</sup> งค่าตารางภาษี(U)                                                                                                    | 0 0 1 2 4                                                                                                    | ชาวบรรไหล่างๆ ออสหม่อมระหว่างปี ใช้โดยส<br>ประสำนักรอากออกุณที่ 1 กองกุณสารอากออกุณที่ 1<br>องกุณสารอากออกุณที่ 2 อัตะ                                                                                                    | en<br>Antennes |
| เ ตั้งค่าอื่นๆ(V)                                                                                                    | ลบ ฟิ้นฟู ด้นหา สอบถาม แจ้งข่าว                                                                                                    |                                                                                                    |                |
| ตั้งค่าประเภทเงินเพิ่มเงินหักตามมาตรฐาน(W)<br>ตรวจสอบสูตรเงินเพิ่มเงินหัก(X)<br>ตั้งค่าบทลงโทษมาตรฐาน(Y)                                                                                                    | ตั้งค่าระบบเงินเดือน<br>25 สามา                                                                                                    | underfording Herman                                                                                                    |                |
| tle(7)                                                                                                    | เอ้าสาชา<br>เอ็นผนก                                                                                                    | ชื่อสารบรถะ<br>ดำนวณหลายมัดรากราชเมต์กระก่างนี้ ∨                                                                                                    |                |
| งานสานกาป<br>- ซี ใชส์งาน<br>- ซี สามหลังงาน<br>- ซี สามหลังงาน<br>- ซี สามหลีงาน<br>- ซี สามหลีงาน<br>- ซี สามหลีงาน<br>- ซี สามหลีงาน<br>- ซี สามหลีงาน<br>- ซี สามหลีงาน<br>- ซ | <ul> <li>ซีรีายส่วน</li> <li>ซีรีายส่วน</li> <li>ซีรีายสามสวาม</li> <li>ซีรีอรางพรางแล้วสร้านเหนือ</li> <li>ซีรีอรางพรางแล้วสร้านเหนือ</li> <li>ซีรีอรางค่าน</li> </ul> | with another intervention         1,659,00           with sequential thread with the filter retrievention         17,500,00           with sequential thread with the filter retrievention         5,00%           dem with demanded         5,00% |                |
| ไป เบยขอน<br>ระบบบันทึก ชีบโตสสิลติการ<br>เวลา - สีสิสติการหนักงาน<br>เวลา - สีเงินสตย่อย                                                                                                    |                                                                                                    | √ toda<br>artis                                                                                                    | X sniân        |

- คำนวณเงินเดือน
  - ไปที่หน้าจอ งานเงินเดือน -> หน้าจอ เงินได้เงินหัก -> เมนู คำนวณ -> เลือก คำนวณเงินเดือน -> เลือก งวดที่ต้องการคำนวณ
     -> คลิก ไอคอนคำนวณ

| 😤 แสดงข้อมูลประกอบการคำนวณ                                                                                                    |                                                                                                    | 🉈 ค่านวณเงินเดือน                                                  |                                                      | - 0 X                            |
|----------------------------------------------------------------------------------------------------|----------------------------------------------------------------------------------------------------|--------------------------------------------------------------------|------------------------------------------------------|----------------------------------|
| แพ้ม น่าเข้า ด่านวณ รายงาน หน้าต่าง ริธีใช้<br>มี คำนวณเงินเดือน(Z) ©                                                                                                    | 9 3 9                                                                                                    | แห้น เครื่องมือ หน้าด่าง ริธิใช้<br>เครื่องคิดเลย ปฏิทิน เกิมเมื่อ | © © 🤌 🎵<br>ແກ້ໄນ ແມ <b>ກີນນ</b>                      | 🥜 🧭<br>สอบอาม วิธีไป             |
| (สรียังสินกัน ของของ สมัย<br>การสร้องา<br>งามนั้นหลักเรลา<br>งามนั้นหลักเรลา<br>งามนั้นหลัง<br>งามนั้นหลักเรลา<br>งามนั้นหลัง<br>งามนั้นหลัง<br>งามนี้น้าน้าน้ำหลัง<br>งามนั้นหลัง<br>งามนั้นหลาง<br>งามนั้นหลาง<br>งามนั้น | ຊີນາຢູ່ ຄົນນາ ຄອມການ<br>ດີຢ<br>ຢືມແລະອະດານກາຣຳນາລແອກາວເວລ<br>ເອົາມີແມ່ນນາທິແລະກາວວາລ<br>ເອົາມີການນີ້ແອ້ອນ<br>ເອົາມາຍ<br>ເອົາລະອອ<br>ເອົາຄະານ<br>ເອົາຄະານ |                                                                    | าทัศแ ซึ่งแหนด 🥵<br>201 มหางา<br>คืมชั้นคอมหางคำนวด. | โอมหระคาษาขึ้น<br>✓สำนวณ >ัยแล้ด |

- ตรวจสอบผลคำนวณเงินเดือนจากหน้าจอในโปรแกรม
  - ไปที่หน้าจอ งานเงินเดือน -> หน้าจอ ผลการคำนวณเงินเดือน -> เลือก งวดที่ต้องการตรวจสอบ -> เลือก ชื่อพนักงาน -> คลิก ขวา ชื่อพนักงาน -> เลือก แสดงผลการคำนวณ

| 🚄 และอาร์ส่วนเวลเ                                    |                                                                           |                                           |       | 1 | -          |                       |                           |              |         |             |                  |       |                      |
|------------------------------------------------------|---------------------------------------------------------------------------|-------------------------------------------|-------|---|------------|-----------------------|---------------------------|--------------|---------|-------------|------------------|-------|----------------------|
| แฟ้ม ผลการดำนวณ เตรียมลิสก์ รายงาน หน้าต่าง วิธีไป   |                                                                           |                                           |       |   |            | ผลการ                 | คานวณ - 001.ศระ ชาตพจน    |              |         |             |                  |       |                      |
|                                                      | ۵ 🥝                                                                       | Д 🥒 🍕                                     | 0     |   | แฟร        | ม แก้ไร               | ย หน้าต่าง วิธีใช้        |              |         |             |                  |       |                      |
| เทรองหมุลของทุน<br>การตั้งกำ ผลการดำนวณ<br>y-ar 2567 | รบัสม ชื่อ-นวมสอด                                                         | พื่อภาพวลิม                               | 75(2) |   | เครื่อ     | <b>แข</b><br>เงคิดเล: | 🗊 💿<br>ข ปฏิทิน เพิ่มเดิม | (2)<br>แก้ไข | )<br>سم | 🥝<br>ฟื้นฟู | <u>)</u><br>คันห | n     | <i>. 🎾</i><br>สอบถาม |
| งามบันทึกเวลา ⊂ 01/2567<br>↓                         | <ul> <li>✓ 001 ศิระ บาติพจน์</li> <li>✓ 002 ที่วา พี่พัฒน์พงษ์</li> </ul> | แสดงผลการคำนวณ(W)<br>แสดงวิธีคำนวณภาษี(X) |       |   | ประเ       | เภทข้อม               | แูล ∆                     |              |         |             |                  |       |                      |
| งานผ่านเวป                                           |                                                                           | แสดงภงค.91(9)                             |       |   | รหัส       |                       | ชื่อ                      | เงินเพิ่ม    | เงินหัก | อื่นๆ       | จำนวน            | ครั้ง | ค่าใช้จ่าย           |
| ~                                                    |                                                                           | ลบผลการคำนวณ(Y)                           | _     |   | <u>–</u> 1 | ระเภทข่               | iอมูล : 3.ผลการคำนวณ      |              |         |             |                  |       |                      |
|                                                      |                                                                           | แก้ไขผลการค่านวณ(Z)                       |       |   | -          | วันที่                | 31/1/2567                 |              |         |             |                  |       |                      |
| เงินได้เงินทัก                                       |                                                                           |                                           |       |   |            | 1                     | เงินเดือน                 | 35,000.00    |         |             | 31.0000          | 1.00  | 0.00                 |
|                                                      |                                                                           |                                           |       |   |            | 7                     | ห้กประกันสังคม            |              | 875.00  |             | 1.0000           | 1.00  | 0.00                 |
|                                                      |                                                                           |                                           |       |   |            | 8                     | ประกันสังคมที่บริษัทสมทบ  |              |         | 875.00      | 1.0000           | 1.00  | 0.00                 |
| ผลการตาบวณ<br>เงินเดือน                              |                                                                           |                                           |       |   |            | 15                    | เงินที่พนักงานได้รับ      | 34,125.00    |         |             | 1.0000           | 1.00  | 0.00                 |

<u>รายละเอียดการคำนวณ</u> : พบว่าขอดเงินหักประกันสังคม เท่ากับ 875 บาท เรียบร้อยแล้ว โดยคำนวณจากอัตราสูงสุด คือ 17,500\*5% = 875 บาท (แต่ถ้ำหากเงินเดือนไม่ถึง 17,500 บาท จะนำขอดเงิน \*5% ซึ่งจะน้อยกว่า 875 บาท)

หมายเหตุ : สามารถเรียกรายงานสรุปขอดเงินเดือน หรือรายงานใบจ่ายเงินเดือน เพื่อตรวจสอบขอดเงินหักประกันสังกมของพนักงานพร้อมกันได้